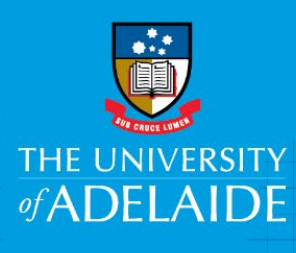

## **Course Readings: requesting digitization of a journal article**

## Introduction

If you need to include a journal article in your reading list and there is no digital version available, you can request that the Library digitize it for you via your reading list.

## Procedure

- 1. Find the journal containing the article you wish to include and add it to your reading list.
- 2. In the list, click on the title of the article to see the details page.

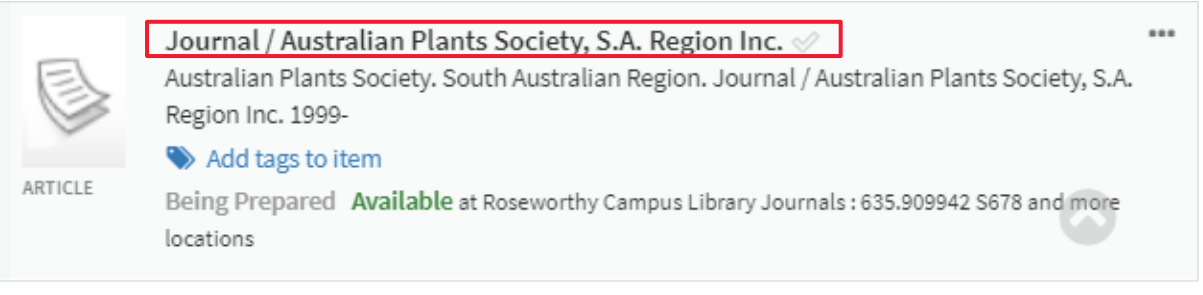

3. Click on the **Digitization request** link.

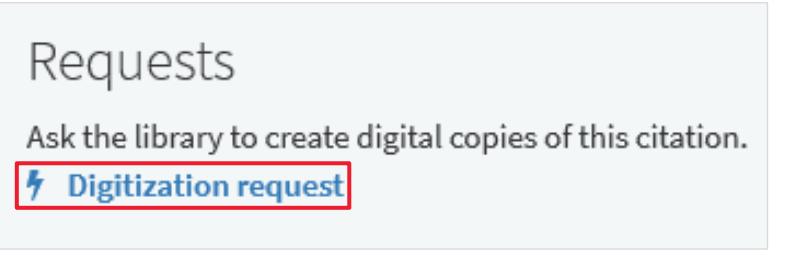

4. In **Chapters:** enter the article title, volume, issue and page range.

| Ask Library for Digital Copies                                                                                                    |
|----------------------------------------------------------------------------------------------------|
| NOTE: Add a single chapter number or page range for scanning. If you need an additional<br>chapter from the same source add a separate citation and place a Digitization Request.<br>For journal articles add volume, issue and page range in Chapters field. |
| ☎ 3820_ENTREP_1006                                                                                                    |
|                                                                                                    |
| Availability of Digital Copies                                                                                                    |
| From: 04-December-2018 🛗 To: 16-December-2018                                                                                                    |
| Includes image(s)                                                                                                    |
| Chapters: Protection of our remnant vegetation, 25, 2, p 14-15                                                                                                    |
| Pages From: to:                                                                                                    |
| Note 1: + Add another note                                                                                                    |
|                                                                                                    |
|                                                                                                    |
| CANCEL                                                                                                    |

## 5. Click **SUBMIT**.

Note: once a citation is marked as complete, students will be able to view the journal article as a PDF document.

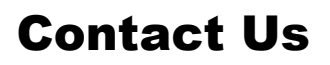

For further support or questions, contact the Library on +61 8 8313 1061 or email coursereadings@adelaide.edu.au